# Calendly

A scheduling tool that seamlessly integrates with Google Calendar and allows you to share a unique link with students so they can schedule appointments with you. Calendly also offers integration with Zoom so meetings can automatically be scheduled as Zoom calls and easy rescheduling or canceling of meetings.

### **Calendly Account Set-Up**

Go to <u>calendly.com</u> to set up your account. This is free (limited to one active scheduling event at a time).

Make sure you use your **USD email** to set it up so it will sync with your Google Calendar. It will ask you for permission to access your calendar – it is important that you grant such permission.

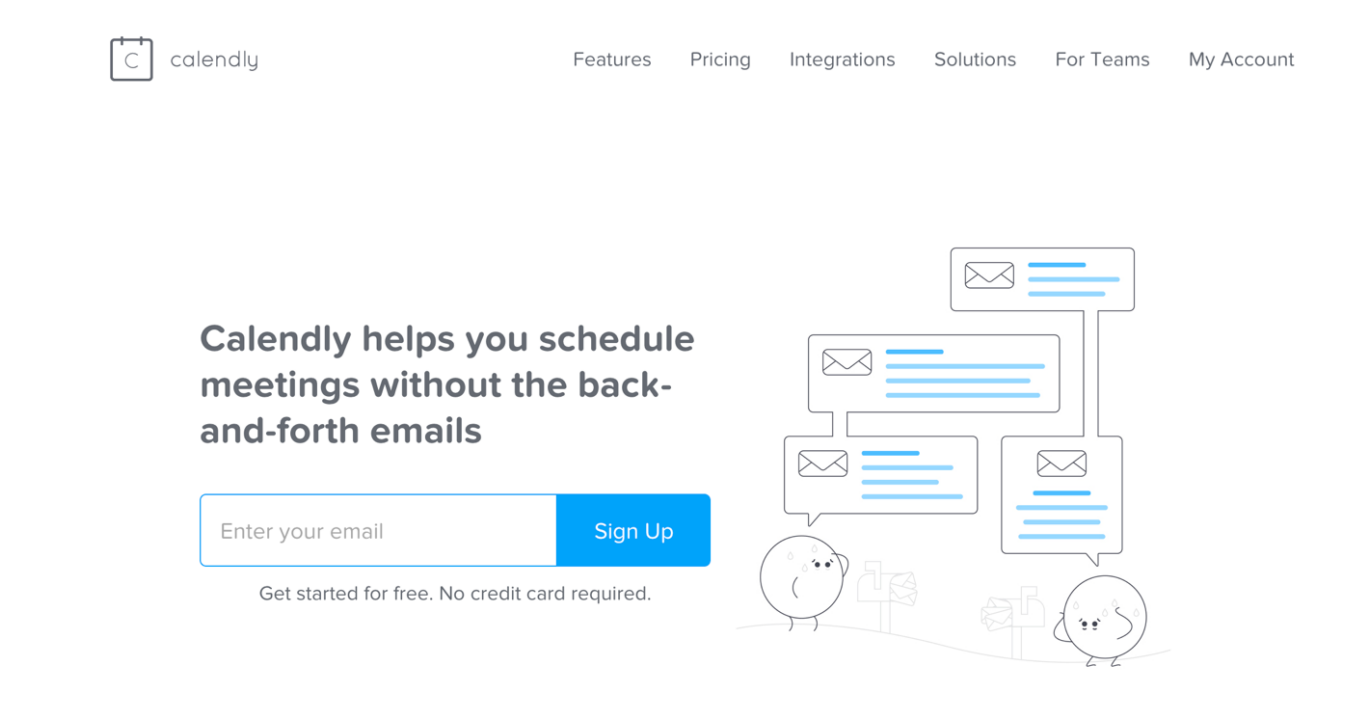

Click on **Integrations** in the top navigation bar if you'd like your appointments to be automatically set up as Zoom meetings. You'll need to enable the Zoom integration. Click on the **Zoom** icon.

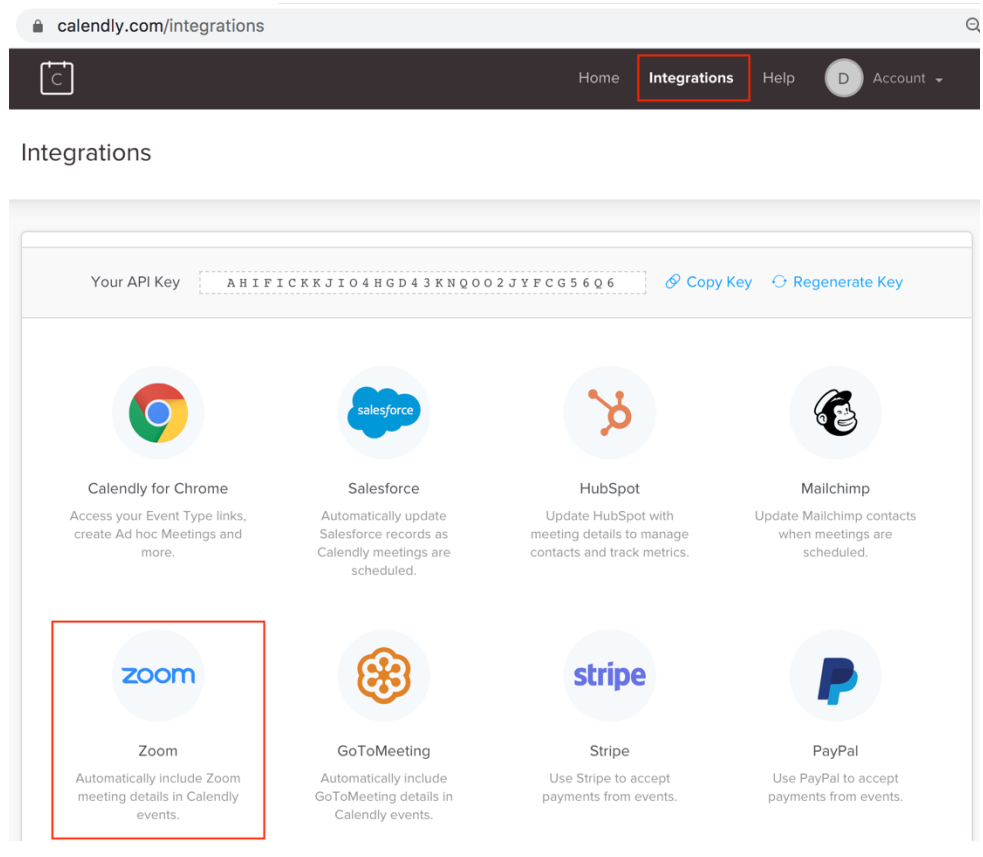

#### Click the Connect Zoom button.

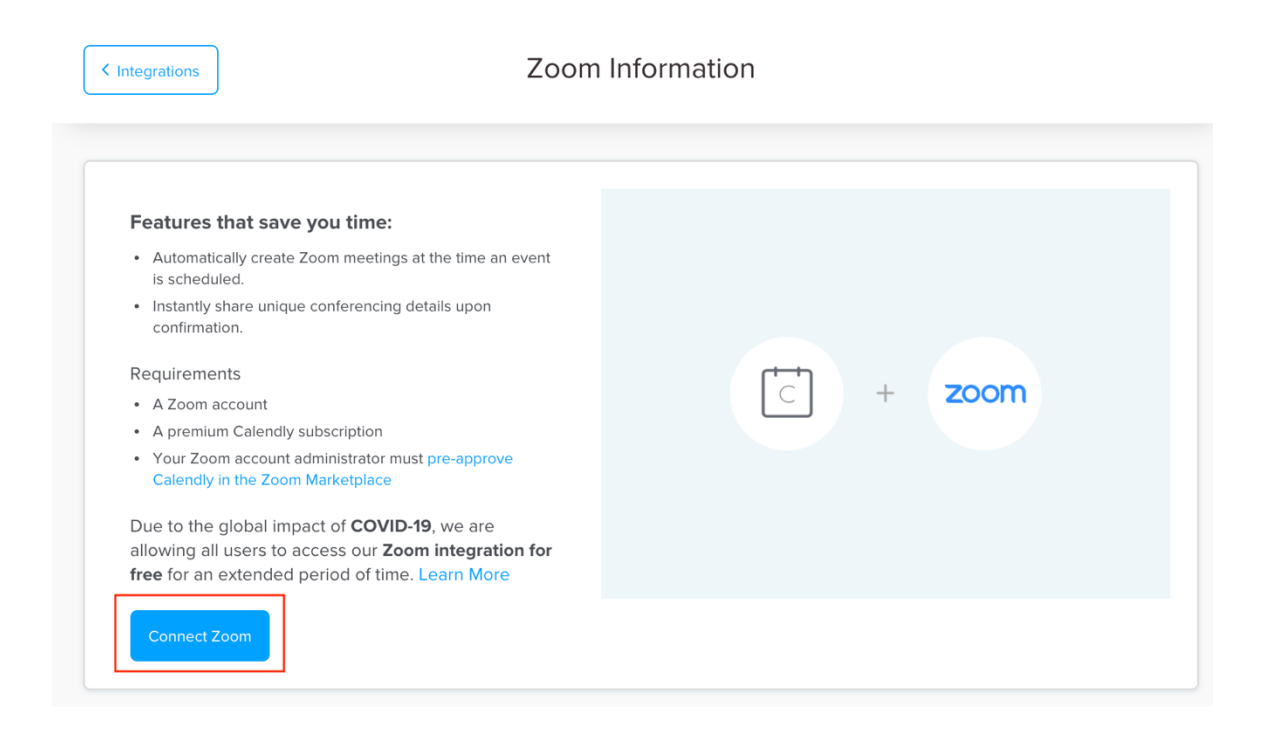

Click the **Sign in with SSO** button. This will allow you to integrate with USD's single sign on (SSO).

| Sign In  |      |                         |
|----------|------|-------------------------|
| Email    |      | Sign in with SSO        |
| Password | ) or | G Sign in with Google   |
| Sign In  |      | f Sign in with Facebook |

Type "sandiego" (one word, no spaces, all lower case) into the field and click Continue.

# Sign in with SSO

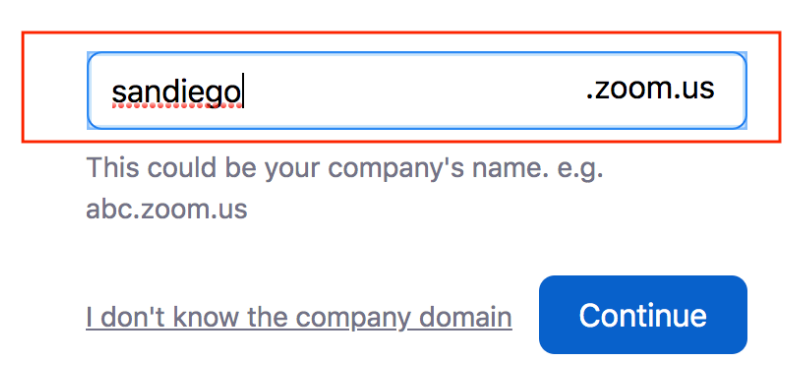

This will then send you to USD's sign on screen. Enter in your **USD username** and **password**.

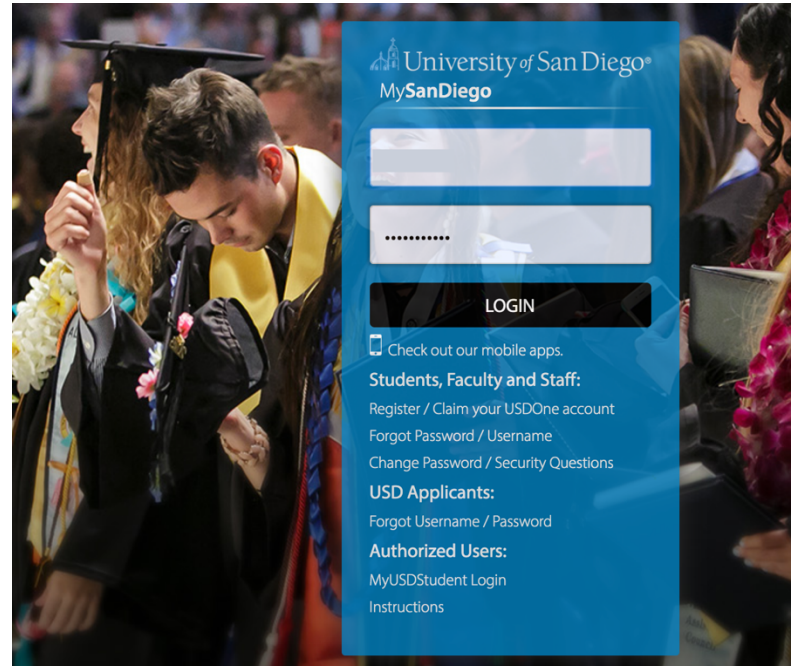

### Click Authorize to authorize the Calendly-Zoom integration.

| A University of San Diego*<br>C<br>C<br>C<br>C<br>C<br>C<br>C<br>C<br>C                                                                                                    | ≡ |
|----------------------------------------------------------------------------------------------------|---|
| Calendly for Zoom is requesting access to<br>your Zoom account                                                                                                    |   |
| View and manage current user's meetings                                                                                                    |   |
| View current user's meetings                                                                                                    |   |
| View current user's profile information                                                                                                    |   |
| You may be sharing sensitive info with this site or app. By clicking Authorize, you authorize this app to use your information in accordance with their Privacy Policy. At any time you can revoke access for Calendly for Zoom or any other app by visiting your Installed Apps page. |   |
| Authorize Decline                                                                                                    | • |

## Event Set-Up

From the Home screen, create a **New Event Type**.

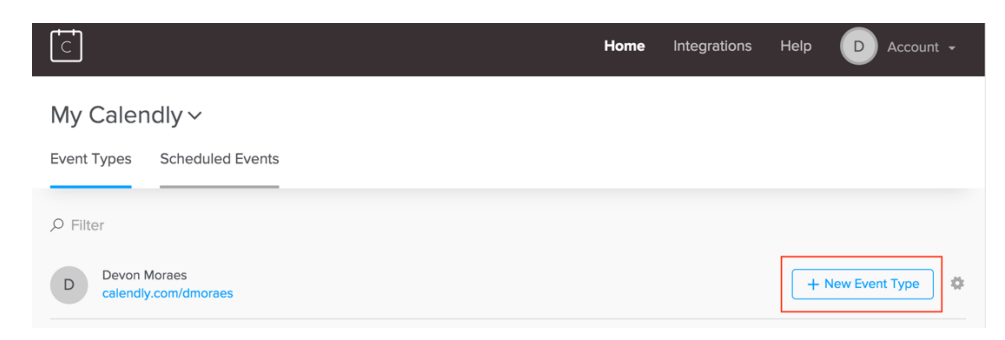

#### Select the **One-on-One** option.

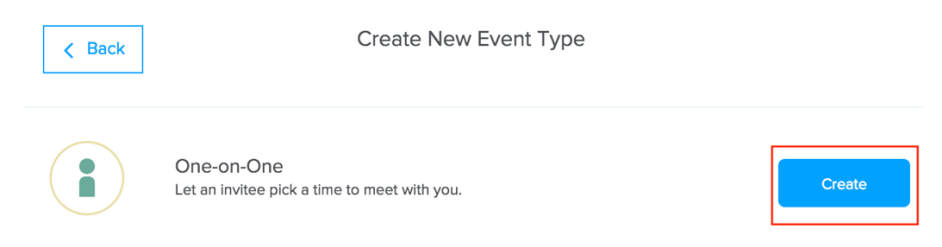

| Event Types                                                                                            | Add One-on-One Event Type                       | Your event type is         |
|----------------------------------------------------------------------------------------------------|-------------------------------------------------|----------------------------|
| e language - English 🗸                                                                                 |                                                 | C <sup>#</sup> view live p |
| What event is this?                                                                                    |                                                 | Cancel Next                |
| Event name * ?                                                                                         |                                                 |                            |
| Location (?)                                                                                           |                                                 |                            |
| Add a location                                                                                         |                                                 |                            |
| e.g. Joe's Coffee, l'il call you, GoToMee<br>Display location while boo<br>Display location only after | ing, let invitee decide<br>king<br>confirmation |                            |
| Description/Instructions                                                                               |                                                 |                            |
| Event link * ?                                                                                         |                                                 |                            |
| calendly.com/dmoraes/                                                                                  |                                                 |                            |
| Event color* (?)                                                                                       |                                                 |                            |
|                                                                                                    |                                                 | Cancel Next                |

Suggestions (modify these options accordingly)

### Event Name: Example: Advising Appointment or Office Hours

### Location: Select Zoom in the dropdown menu

Event link will auto-generate based on your Event Name

Click Next

| 30 min, 60 rolli                                                        | ople book this event                                                                            | 1?                                                                           |                                                  |                                                  |                                                  | Cancel                                                                                                    | N    |
|-------------------------------------------------------------------------|-------------------------------------------------------------------------------------------------|------------------------------------------------------------------------------|--------------------------------------------------|--------------------------------------------------|--------------------------------------------------|----------------------------------------------------------------------------------------------------|------|
| Event Duration                                                          | 1* ?                                                                                            |                                                                              |                                                  |                                                  |                                                  |                                                                                                    |      |
| 15<br>min                                                               | <b>30</b> 45 min                                                                                | 60<br>min custom min                                                         | Set for 20                                       | 0 min.                                           |                                                  |                                                                                                    |      |
| Date Range                                                              |                                                                                                 |                                                                              |                                                  |                                                  |                                                  |                                                                                                    |      |
| Events can be                                                           | scheduled over 60 rollir                                                                        | ng days Edit 🧲                                                               | Bracket                                          | t your general dates h                           | ere.                                             |                                                                                                    |      |
| Event Timezon                                                           | ie (?)                                                                                          |                                                                              |                                                  |                                                  |                                                  |                                                                                                    |      |
| 🕲 You're in Pa                                                          | acific Time - US & Canad                                                                        | da. Your invitees will s                                                     | see your availability ir                         | n their local time zor                           | ne. Edit                                         |                                                                                                    |      |
| •                                                                       |                                                                                                 |                                                                              |                                                  |                                                  |                                                  |                                                                                                    |      |
|                                                                         |                                                                                                 |                                                                              |                                                  |                                                  |                                                  |                                                                                                    |      |
| Availability                                                            |                                                                                                 |                                                                              |                                                  |                                                  |                                                  |                                                                                                    |      |
| Availability<br>Set your availab                                        | )<br>ble hours when people                                                                      | can schedule meetin                                                          | gs with you.                                     |                                                  |                                                  |                                                                                                    |      |
| Availability<br>Set your availa                                         | ?)<br>ble hours when people                                                                     | can schedule meetin                                                          | gs with you.                                     |                                                  |                                                  |                                                                                                    |      |
| Availability<br>Set your availa<br>Hours                                | ble hours when people<br>Advanced                                                               | can schedule meetin                                                          | gs with you.                                     |                                                  | Сору                                             | y availability fro                                                                                                    | om ~ |
| Availability<br>Set your availa<br>Hours                                | )<br>ble hours when people<br>Advanced                                                          | can schedule meetin                                                          | gs with you.                                     |                                                  | Сору                                             | v availability fro                                                                                                    | om ~ |
| Availability<br>Set your availa<br>Hours<br>Jul 1 - Jul                 | Advanced                                                                                        | can schedule meetin                                                          | gs with you.                                     |                                                  | Сору                                             | y availability fro                                                                                                    | om ~ |
| Availability<br>Set your availa<br>Hours<br>Jul 1 - Jul<br>Sun          | Dele hours when people<br>Advanced<br>14, 2018<br>Mon                                           | can schedule meetin                                                          | gs with you.                                     | Thu                                              | Copy<br>Fri                                      | y availability fro                                                                                                    | om ~ |
| Availability<br>Set your availa<br>Hours<br>Jul 1 - Jul<br>Sun<br>JUL 1 | Advanced<br>14, 2018<br>Mon<br>TODAY                                                            | can schedule meetin                                                          | gs with you.<br>Wed                              | Thu<br>5                                         | Copy<br>Fri<br>6                                 | y availability fro                                                                                                    | om ~ |
| Availability<br>Set your availa<br>Hours<br>Jul 1 - Jul<br>Sun<br>JUL 1 | Advanced<br>14, 2018<br>Mon<br>TODAY<br>9:00a - 5:00p                                           | Tue<br>3<br>9:00a - 5:00p                                                    | Wed<br>4<br>9:00a - 5:00p                        | Thu<br>5<br>9:00a - 5:00p                        | Fri 6<br>9:00a - 5:00p                           | / availability fro                                                                                                    | om ~ |
| Availability<br>Set your availa<br>Hours<br>Jul 1 - Jul<br>Sun<br>JUL 1 | Advanced<br>14, 2018<br>Mon<br>TODAY<br>9:00a - 5:00p                                           | Tue<br>3<br>9:00a - 5:00p                                                    | Wed<br>4<br>9:00a - 5:00p                        | Thu<br>5<br>9:00a - 5:00p                        | Fri 6 9:00a - 5:00p                              | y availability fro                                                                                                    | om ~ |
| Availability<br>Set your availa<br>Hours<br>Jul 1 - Jul<br>Sun<br>JUL 1 | Advanced<br>14, 2018<br>Mon<br>TODAY<br>9:00a - 5:00p                                           | Tue<br>3<br>9:00a - 5:00p                                                    | Wed<br>4<br><u>9:00a - 5:00p</u>                 | Thu<br>5<br>9:00a - 5:00p<br>←                   | Fri<br>6<br>9:00a - 5:00p                        | y availability fro                                                                                                    | om ~ |
| Availability<br>Set your availa<br>Hours<br>Jul 1 - Jul<br>Sun<br>JUL 1 | Advanced<br>14, 2018<br>Mon<br>TODAY<br>9:00a - 5:00p                                           | Tue<br>3<br>9:00a - 5:00p                                                    | Wed<br>4<br>9:00e - 5:00p                        | Thu<br>5<br>9:00a - 5:00p                        | Fri<br>6<br>9:00a - 5:00p                        | / availability fro                                                                                                    | om ~ |
| Availability<br>Set your availa<br>Hours<br>Jul 1 - Jul<br>Sun<br>JUL 1 | Advanced<br>14, 2018<br>Mon<br>TODAY<br>9.00a - 5:00p                                           | Tue<br>3<br>9:00a - 5:00p                                                    | Wed<br>4<br>9:00a - 5:00p                        | Thu<br>5<br>9:00a - 5:00p                        | Fri 6<br>9:00a - 5:00p                           | vavailability from       Image: state state s                       | om ~ |
| Availability<br>Set your availa<br>Hours<br>Jul 1 - Jul<br>Sun<br>JUL 1 | Advanced<br>Advanced<br>14, 2018<br>Mon<br>TODAY<br>9:00a - 5:00p                               | Tue<br>3<br>9:00a - 5:00p<br>10<br>9:00a - 5:00p                             | Wed<br>4<br>9:00a - 5:00p<br>11<br>9:00a - 5:00p | Thu<br>5<br>9:00a - 5:00p<br>12<br>9:00a - 5:00p | Fri<br>6<br>9:00a - 5:00p<br>13<br>9:00a - 5:00p | Image: state of the state of the state o | om ~ |
| Availability<br>Set your availa<br>Hours<br>Jul 1 - Jul<br>Sun<br>JUL 1 | Advanced         14, 2018         Mon         TODAY         9:00a - 5:00p         9:00a - 5:00p | Tue           3           9:00a - 5:00p           10           9:00a - 5:00p | Wed<br>4<br>9:00a - 5:00p<br>11<br>9:00a - 5:00p | Thu<br>5<br>9:00a - 5:00p<br>12<br>9:00a - 5:00p | Fri 6 9:00a - 5:00p 13 9:00a - 5:00p             | Image: state of the state of the state o | om ~ |

The recommendation is to set 20-minute events. Use the "Event Duration" custom minute option to set **20-minute** appointments.

Under "Date Range" you can edit the date range you will be holding your appointments (i.e., from October 1 – November 30).

You can easily set your availability using this calendar by clicking on a day and editing the times for that day.

| Date Range                                                                                                    |                                                                                                    | Edit Availability                                                                                                    |                          |
|----------------------------------------------------------------------------------------------------|----------------------------------------------------------------------------------------------------|----------------------------------------------------------------------------------------------------|--------------------------|
| Events can be sche                                                                                                    | eduled from Jul 16, 20                                                                                                    | From To                                                                                                    |                          |
| Event Timezone                                                                                                    | ?                                                                                                    | 09:00 am - 05:00 pm 💼                                                                                                    |                          |
| S You're in Pacifi                                                                                                    | c Time - US & Canada                                                                                                    | + New Interval Edit                                                                                                    |                          |
| Availability (2)                                                                                                    |                                                                                                    | I'm unavailable                                                                                                    |                          |
| Set your available                                                                                                    | hours when people c                                                                                                    |                                                                                                    |                          |
|                                                                                                    |                                                                                                    | Apply to Jul 16 only                                                                                                    |                          |
| Hours                                                                                                    | Advanced                                                                                                    | Copy availab                                                                                                    | ility from ~             |
|                                                                                                    |                                                                                                    | Apply to all Mondays                                                                                                    |                          |
| Jul 15 - Jul 2                                                                                                    | 28, 2018                                                                                                    | Or apply to multiple Cancel                                                                                                    |                          |
| Sun                                                                                                    | Mon                                                                                                    | Fri                                                                                                    | Sat                      |
| 15                                                                                                    | 16                                                                                                    | 7 18 19 20 21                                                                                                    |                          |
|                                                                                                    | 9:00a - 5:00p                                                                                                    | 9:00a - 5:00p 9:00a - 5:00p 9:00a - 5:00p                                                                                                    |                          |
|                                                                                                    |                                                                                                    |                                                                                                    |                          |
| 22                                                                                                    | 22                                                                                                    |                                                                                                    |                          |
| 22                                                                                                    | 23                                                                                                    | <sup>14</sup> ZJ ZU ZI ZO                                                                                                    |                          |
| 15 30<br>min min<br>Date Range ?                                                                                                    | D 45 6<br>n min eduled from Jul 16 20                                                                                                    | Apply to multiple                                                                                                    |                          |
| 15     30       min     min       Date Range     ?       Events can be sch                                                                                                    | 2 45 6<br>min win website website | Apply to multiple                                                                                                    |                          |
| 15     30       min     min       Date Range     ?       Events can be sch       Event Timezone       Vaula in Readition                                                                                                    | 2 45 6<br>min min min min min min min min min min                                                                                                    | Apply to multiple      specific dates     repeating days of the week                                                                                                    |                          |
| 15     33 mil       Date Range     ?       Events can be sch       Event Timezone       S You're in Pacifi                                                                                                    | 0 45 6<br>min ■<br>eeduled from Jul 16, 20<br>⑦<br>ic Time - US & Canada                                                                                                    | Apply to multiple     specific dates     repeating days of the week                                                                                                    |                          |
| 15     30       min     min       Date Range     ?       Events can be sch       Events Timezone       S You're in Pacifi       Availability       ?                                                                                                    | 0 45 6<br>min eduled from Jul 16, 20<br>7<br>ic Time - US & Canada                                                                                                    | Apply to multiple     specific dates     repeating days of the week     Sundays                                                                                                    |                          |
| 15     30       min     min       Date Range     ?       Events can be sch     ?       Event Timezone     ?       You're in Pacifi     Availability       Set your available                                                                                                    | 0 45 6<br>min eduled from Jul 16, 20<br>7<br>Ic Time - US & Canado<br>hours when people c                                                                                                    | Apply to multiple     specific dates     repeating days of the week     Sundays     Mondays                                                                                                    |                          |
| 15     3d       min     min       Date Range     Image: Comparison of the second second s | 0     45     6       n     min     n       weduled from Jul 16, 20     1       0     1       1     1       1     1       1     1       1     1       1     1       1     1       1     1       1     1       1     1       1     1       1     1       1     1       1     1       1     1       1     1       1     1       1     1       1     1       1     1       1     1       1     1       1     1       1     1       1     1       1     1       1     1       1     1       1     1       1     1       1     1       1     1       1     1       1     1       1     1       1     1       1     1       1     1       1     1       1     1       1     1                                                                                                    | Apply to multiple      specific dates     repeating days of the week     Sundays     Mondays      Mondays                                                                                                    | ability from             |
| 15     34       min     min       Date Range     Image: Comparison of the scheme scheme s | 0     45     6       min     min     min       heduled from Jul 16, 20       Time - US & Canada       hours when people c       Advanced                                                                                                    | Apply to multiple      specific dates     repeating days of the week     Sundays     Mondays     Tuesdays     Copy avail                                                                                                    | ability from.            |
| 15     34       min     min       Date Range     ?       Events can be sch     Event Timezone       © You're in Pacifi     Availability       Set your available     Hours       Jul 15 - Jul 2                                                                                                    | 0     45     6       min     min     min       ueduled from Jul 16, 20       ?       ic Time - US & Canade       hours when people c       Advanced       28, 2018                                                                                                    | <ul> <li>Apply to multiple</li> <li>specific dates</li> <li>repeating days of the week</li> <li>Sundays</li> <li>Mondays</li> <li>Tuesdays</li> <li>Copy evail</li> <li>Vednesdays</li> <li>Icday</li> </ul>                                                                                                    | ability from             |
| 15     30       min     min       Date Range     ?       Events can be sch     ?       Events can be sch     ?       Event Timezone        You're in Pacifi     Availability       Set your availabile        Hours        Jul 15 - Jul 2        Sun                                                                                                    | 0     45     6       min     min     min       ueduled from Jul 16, 20                                                                                                    | 20     20 <ul> <li>Apply to multiple</li> <li>specific dates</li> <li>repeating days of the week</li> <li>Sundays</li> <li>Mondays</li> <li>Tuesdays</li> <li>Copy avail</li> <li>Y Wednesdays</li> <li>Iodax (</li> <li>Fri</li> <li>Fri</li> <li>Fri</li> <li>Fri</li> <li>Fri</li> <li>Fri</li> <li>Sundays</li> <li>Sundays</li> <li>Fri</li> <li>Sundays</li> <li>Tuesdays</li> <li>Fri</li> <li>Sundays</li> <li>Sundays</li> <li>Sundays</li> <li>Fri</li> <li>Sundays</li> <li>Sundays</li> <li>Sundays</li> <li>Sundays</li> <li>Fri</li> <li>Sundays</li> <li>Sundays</li> <li>Sundays</li> <li>Fri</li> <li>Sundays</li> <li>Sundays</li> <li>Sundays</li> <li>Sundays</li> <li>Sundays</li> <li>Fri</li> <li>Sundays</li> <li>Sundays</li></ul> | ability from             |
| 15     3d       min     min       Date Range     ?       Events can be sch     ?       Event Timezone     ?       You're in Pacifi       Availability     ?       Set your available       Hours       Jul 15 - Jul 2       Sun       15                                                                                                    | 0     45     6       min     min     6       eduled from Jul 16, 20     0       0     0       1c Time - US & Canada       hours when people c       Advanced       28, 2018       Mon       16                                                                                                    | 20     20       Apply to multiple       specific dates       repeating days of the week       Sundays       Mondays       Tuesdays       Wednesdays       Wednesdays       Thursdays       Fridays                                                                                                    | ability from             |
| 15     34       min     min       Date Range     Image: Comparison of the second second s | 0     45     6       min     min     min       eduled from Jul 16, 20       0       1       16       9:00a - 5:00p                                                                                                    | 20     20       Apply to multiple       specific dates       repeating days of the week       Sundays       Mondays       Understand       Understand       Vednesdays       Thursdays       Frid       Pridays                                                                                                    | ability from             |
| 15     34       min     min       Date Range     Image: Comparison of the second second s | 0         45         6           min         min         min           eduled from Jul 16, 20         min         min           ic Time - US & Canada         min         min           hours when people c         Advanced         Mon           16         9:00a - 5:00p         min                                                                                                    | 20     20       < Apply to multiple                                                                                                    | ability from             |
| 15     34       min     min       Date Range     Image: Comparison of the schematic sector of the schematic sector of the schematic se | 0         45         6           min         min         min           neduled from Jul 16, 20                                                                                                    | 20     20         Apply to multiple            specific dates            repeating days of the week           Sundays        Mondays            Yuesdays            Tuesdays            Yuesdays            Thursdays            Frid            Saturdays                                                                                                    | ability from<br>Sat      |
| 15     34       min     min       Date Range     Image: Comparison of the schematic structure       Events can be schematic structure       Event Timezone       Image: Comparison of the schematic structure       Availability       Image: Comparison of the schematic structure       Hours       Jul 15 - Jul 2       Sun       15       22                                                                                                    | 0     45     6       min     1     1       heduled from Jul 16, 20     7       7     1       1     1       1     1       9:00a - 5:00p       23                                                                                                    | 20     20       < Apply to multiple                                                                                                    | ability from<br>Set<br>1 |

If you plan to be available during the same time(s) for certain or all days of the week, you can click on the **Apply to multiple...** option and select the days accordingly.

Once the general structure of your appointment schedule is set, click Next.

<u>Note</u>: Once the event set-up is complete, Calendly will automatically sync with your current Google Calendar and make you unavailable during previously scheduled appointments during those ranges meaning students will not be able to schedule an appointment with you if you are already busy.

Availability (?)

Set your available hours when people can schedule meetings with you.

| Hours         | Advanced             |                      |                      |                      | Copy avail           | ability from ~ |
|---------------|----------------------|----------------------|----------------------|----------------------|----------------------|----------------|
| July 12 - Jul | y 25, 2020           |                      |                      |                      | <u>Today</u>         |                |
| Sun           | Mon                  | Tue                  | Wed                  | Thu                  | Fri                  | Sat            |
| 12            | 13<br>10:00a - 7:00p | 14<br>10:00a - 7:00p | 15<br>10:00a - 7:00p | 16<br>10:00a - 7:00p | 17<br>10:00a - 7:00p | 18             |
| 19            | 20<br>10:00a - 7:00p | 21<br>10:00a - 7:00p | 22<br>10:00a - 7:00p | 23<br>10:00a - 7:00p | 24<br>10:00a - 7:00p | 25             |

On the **Advanced** tab at the top of the calendar, you can set event buffers (for example 5 minutes before and 5 minutes after) and other helpful scheduling preferences such as setting a Minimum scheduling notice (i.e., you can set this so you don't receive any same-day appointments).

| Hours Advanced                                                                                                    | Copy availability from Y                                 |
|----------------------------------------------------------------------------------------------------|----------------------------------------------------------|
| Availability Increments<br>Set the frequency of available time slots for your invitees.                                                                                                    | Show availability in increments of 30 min                |
| Event Max Per Day<br>Use this optional setting to limit the number of events that<br>can be scheduled in a day.                                                                                                    | Max number of events per day                             |
| Minimum Scheduling Notice<br>Use this setting to prevent last minute events.                                                                                                    | Prevent events less than           12         hours away |
| <b>Event Buffers</b><br>Use this to set aside preparation, rest or travel time before<br>or after events. For example, if you define a 5 minute<br>buffer before your events Calendly will make sure you<br>have 5 minutes of free time before your scheduled events. | Buffer before event 5 min                                |

| t c                                                                     | Dashboard <b>Event Types</b> Help                                                                  | Calendly.com/dmoraes v |
|-------------------------------------------------------------------------|----------------------------------------------------------------------------------------------------|------------------------|
| < Event Types                                                           | Add One-on-One Event Type                                                                          | Your event type is OFF |
| Invitee language - English v                                            |                                                                                                    | 🖒 view live page       |
| What event is this?<br>Schedule Review                                  |                                                                                                    |                        |
| When can people book this event?<br>20 min, Jul 16, 2018 - Aug 16, 2018 |                                                                                                    |                        |
|                                                                         | The free plan is limited to 1 event type.<br>Upgrade your account to unlock unlimited event types. |                        |
| Additional Options                                                      |                                                                                                    |                        |
| Invitee Questions<br>Name, Email                                        |                                                                                                    |                        |
| Calendar Invitations, No Reminders                                      |                                                                                                    |                        |
| Add Custom Links                                                        |                                                                                                    |                        |
| Collect Payments                                                        |                                                                                                    |                        |

On the next screen, you can edit the **Invitee Questions** and add your own questions that students have to respond to when setting up an appointment with you. This will give you key information you may need to prepare for the appointment or allow you to reach out to the student ahead of time if an appointment is not necessary and their concerns can be solved in other ways.

| Invitee language - English $\sim$                                       |        | 🖸 view live page |
|-------------------------------------------------------------------------|--------|------------------|
| What event is this?<br>Schedule Review                                  |        |                  |
| When can people book this event?<br>20 min, Jul 16, 2018 - Aug 16, 2018 |        |                  |
| Additional Options                                                      |        |                  |
| Invitee Questions<br>Name, Email                                        | Cancel | Save & Close     |
| Full Name *                                                             |        |                  |
| Your e-mail address *                                                   |        |                  |
| + Add New Question                                                      |        |                  |
|                                                                         | Cancel | Save & Close     |
| Invitee Notifications<br>Calendar Invitations, No Reminders             |        |                  |
| Add Custom Links<br>no active links                                     |        |                  |
| Collect Payments                                                        |        |                  |

Recommendation to make **Student ID** a required field.

| New Q       | uestion  |
|-------------|----------|
| Question *  |          |
| Student ID  |          |
|             |          |
| ON 🔵        | Requirec |
| Answer Type |          |
| One Line    | ~        |
| اً آ Delete | Question |
|             |          |
|             |          |
| Apply       | Cancel   |

Make sure you check the **Required** box on the right-hand side. Then click **Apply**.

Recommendation to add a question asking students to detail the **reason they are setting up an appointment**. (Ex. Why do you want to change your schedule? or What's your biggest concern with your schedule?). For that you will want to allow them to type more than one line in for their answer. You can modify this by selecting **Answer Type**.

| New                       | <i>i</i> Question |
|---------------------------|-------------------|
| Question *                |                   |
| Why do you want schedule? | to change your    |
|                           | Required          |
| Answer Type               |                   |
| Multiple Line             | S 🗸               |
| الله De                   | elete Question    |
| Apply                     | Cancel            |

The question "Please share anything that will help prepare for our meeting" is a default question. You can edit this to your liking or delete it by hovering over the question and clicking on the pencil icon.

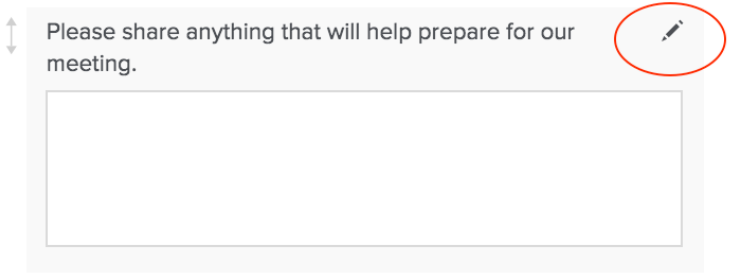

Reorder your questions using the arrows on the left-hand side of each question and dragging them up or down.

| 1        | Why do you want to change your schedule? * |
|----------|--------------------------------------------|
|          |                                            |
|          |                                            |
| $\frown$ |                                            |
|          | Student ID # *                             |
|          |                                            |
|          |                                            |

Once you have all your questions set up, click **Save and Close**.

Your account and advising event are set-up!

Your personalized link will default to **calendly.com/your USD username/advising-appointment**. You can also copy your unique event link from your home page.

|                                        |                                        | Home    | Integrations           | Help                     | Account 🗸 |
|----------------------------------------|----------------------------------------|---------|------------------------|--------------------------|-----------|
| My Calendly ~                          |                                        |         |                        |                          |           |
| Event Types Scheduled Events           |                                        |         |                        |                          |           |
| , P Filter                             |                                        |         |                        |                          |           |
| D Devon Moraes<br>calendly.com/dmoraes |                                        |         |                        | + New Ev                 | vent Type |
|                                        |                                        | ¢~      |                        |                          | ¢-        |
| Schedule Review<br>20 mins, One-on-One | Summer Advising<br>20 mins, One-on-One |         | First-Ye<br>20 mins, O | ar Advising<br>ne-on-One |           |
| /schedule-review Copy Link ~           | /summer-advising                       | Turn On | /first-year-a          | dvising                  | Turn On   |
|                                        |                                        |         |                        |                          |           |

You can also click **view live page** to see what your student's will see.

| < Back                                                           | Add One-on-One Event Type |                               |
|------------------------------------------------------------------|---------------------------|-------------------------------|
| Invitee language - English -                                     | Last edited May 27, 2020. | ☐ <sup>3</sup> view live page |
| What event is this?<br>Schedule Review                           |                           |                               |
| When can people book this event?<br>20 min, Jul 16 - Aug 7, 2020 |                           |                               |
| Additional Options                                               |                           |                               |
| Invitee Questions<br>Name, Email + 2 questions                   |                           |                               |

You can always go back to edit your event settings options (gear icon) within your event from your Home page.

| [c]                                    |                                        | Home    | Integrations           | Help                       | Account 🗸  |
|----------------------------------------|----------------------------------------|---------|------------------------|----------------------------|------------|
| My Calendly ~                          |                                        |         |                        |                            |            |
| Event Types Scheduled Events           |                                        |         |                        |                            |            |
| ₽ Filter                               |                                        |         |                        |                            |            |
| D Devon Moraes<br>calendly.com/dmoraes |                                        |         |                        | + New E                    | Event Type |
|                                        |                                        | ±‡ ~    |                        |                            | 4 ×        |
| Schedule Review<br>20 mins, One-on-One | Summer Advising<br>20 mins, One-on-One |         | First-Ye<br>20 mins, C | ear Advising<br>One-on-One | g          |
| /schedule-review Copy Link V           | /summer-advising                       | Turn On | /first-year-           | advising                   | Turn On    |
|                                        |                                        |         |                        |                            |            |

## **Advertising Your Link**

An easy way for students to get your scheduling link is to include it in your email signature block. To do so, copy the link. When logged into your USD email, access your **Settings** in the top right-hand corner.

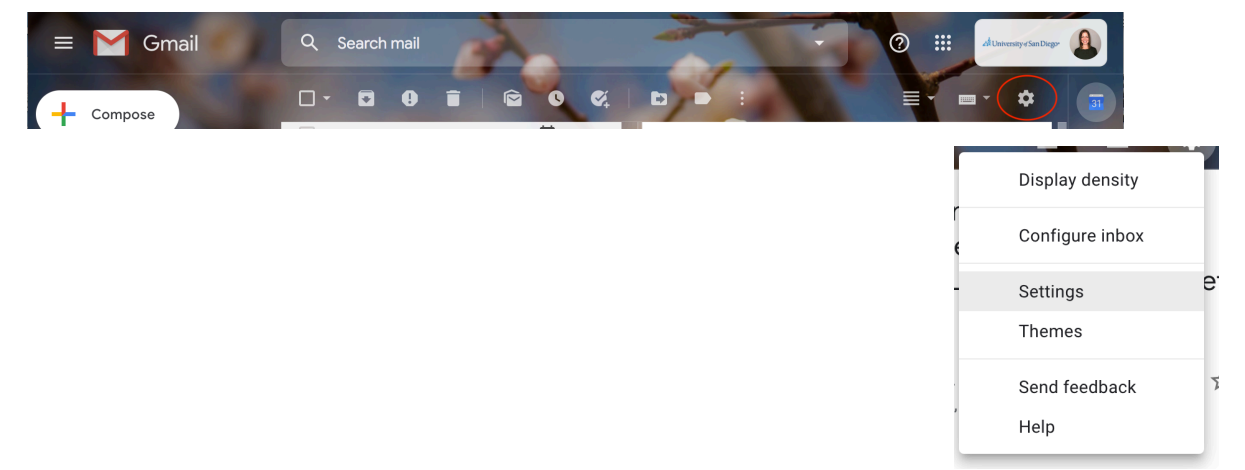

Scroll down to the **Signature** section. Then add your link to your signature with the appropriate text.

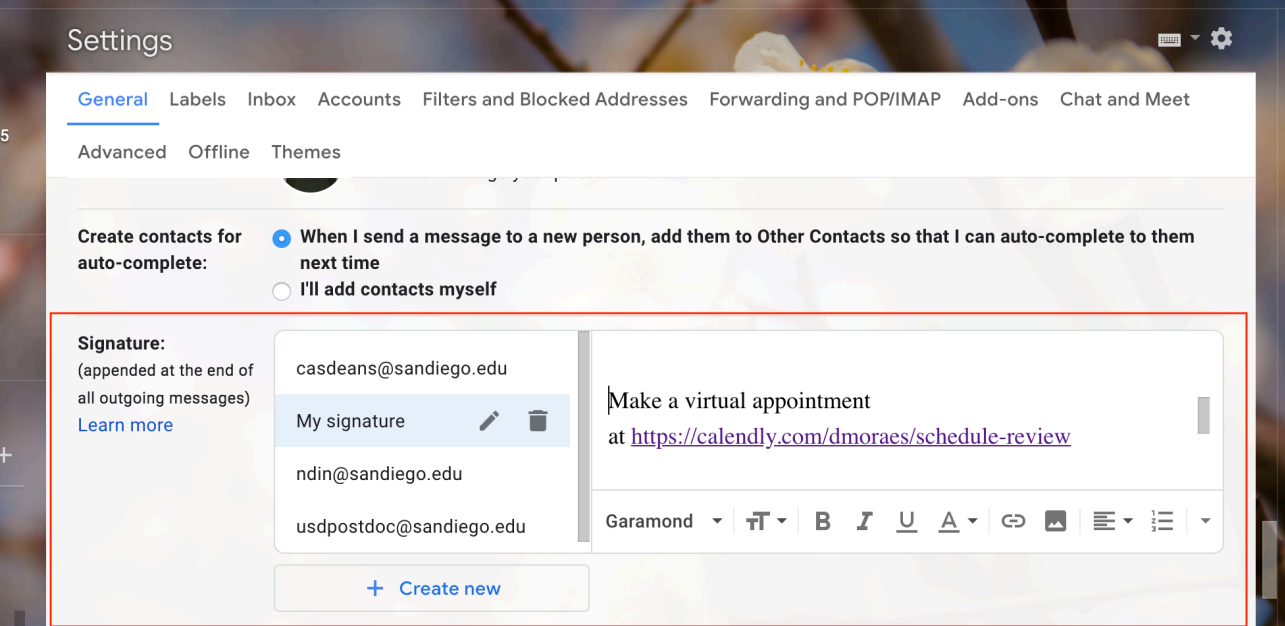

Then scroll down to the bottom of the page and **Save Changes**.

Each time you reply to or compose a new email, this will appear at the bottom of your message.